# Aktivieren des Hyper Text Transfer Protocol (HTTPS)-Service auf Managed Switches der Serien 200 und 300

## Ziel

Standardmäßig kann ein Managed Switch der Serien 200 und 300 über das Konfigurationsprogramm über einen Webbrowser konfiguriert werden. Die Verbindung zwischen Administrator und Switch ist unverschlüsselt. Sie können den HTTPS-Dienst (Hyper Text Transfer Protocol Secure) aktivieren, der mit dem SSL-Protokoll (Secure Socket Layer) zusammenarbeitet, um dem Administrator eine sicherere Webbrowserverbindung mit dem Konfigurationsdienstprogramm des Switches bereitzustellen. In diesem Artikel wird erläutert, wie der HTTPS-Dienst auf den Managed Switches der Serien 200 und 300 aktiviert wird.

### Unterstützte Geräte

Managed Switches der Serien SF/SG 200 und SF/SG 300

#### Software-Version

•1.3.0.62

# **HTTPS-Dienst aktivieren**

Schritt 1:Melden Sie sich beim Webkonfigurationsprogramm an, und wählen Sie **Security > TCP/UDP Services aus**. Die Seite *TCP/UDP Services* wird geöffnet:

| TCP/UDP Services         |  |
|--------------------------|--|
| HTTP Service: 🔽 Enable   |  |
| HTTPS Service: 🗹 Enable  |  |
| SNMP Service: 🔲 Enable   |  |
| Telnet Service: 🔲 Enable |  |
| SSH Service: 🔲 Enable    |  |
| Apply Cancel             |  |

Schritt 2: Aktivieren Sie das Kontrollkästchen **HTTPS-Dienst**, um den Zugriff auf die grafische Benutzeroberfläche über SSL zu aktivieren.

Schritt 3: Klicken Sie auf Apply, um den HTTPS-Dienst sofort zu aktivieren.

#### Informationen zu dieser Übersetzung

Cisco hat dieses Dokument maschinell übersetzen und von einem menschlichen Übersetzer editieren und korrigieren lassen, um unseren Benutzern auf der ganzen Welt Support-Inhalte in ihrer eigenen Sprache zu bieten. Bitte beachten Sie, dass selbst die beste maschinelle Übersetzung nicht so genau ist wie eine von einem professionellen Übersetzer angefertigte. Cisco Systems, Inc. übernimmt keine Haftung für die Richtigkeit dieser Übersetzungen und empfiehlt, immer das englische Originaldokument (siehe bereitgestellter Link) heranzuziehen.